# Voorraad bijwerken via een batch Afosto

Als je in 1 keer van veel producten de voorraad wil bijwerken is dit handmatig een klus die erg veel tijd in beslag neemt.

Daarom zit er een systeem in Afosto waar je via een Batch (excelbestand) producten mee kan importeren.

Het idee hiervan is dat je aan de hand van EAN codes de voorraad kan wijzigen.

Hieronder staat in stappen uitgelegd hoe dit werkt.

### Stap 1 exporteer je producten

Je kan je producten exporteren via producten zorg ervoor dat je sowieso de kollommen **EAN-code** en de **voorraad** die je wil bewerken mee neemt. Je kan ook eventueel voor naam en artikelnummer erbij kiezen om voor je zelf een duidelijk overzicht te generen.

Zorg er ook voor dat er bij **Type simpel** selecteert zodat je ook alle attributen mee neemt en niet alleen de hoofdproducten.

| Producten                                                              |                                |                              |                             |                                        |                |                                 | Product toevoegen    |
|------------------------------------------------------------------------|--------------------------------|------------------------------|-----------------------------|----------------------------------------|----------------|---------------------------------|----------------------|
| Q Zoeken                                                               |                                |                              |                             |                                        |                |                                 | T Geavanceerd zoeken |
| EAN-code<br>EAN-code                                                   | Artikelnummer<br>Artikelnummer |                              | Naam<br>Naam                |                                        |                | Type<br>Simpel                  | ~                    |
| Getoonde resultaten 1-40                                               |                                |                              |                             |                                        | 🖬 Acties  🛓 Ex | ¢port ⊮ <sup>#</sup> Fullscreen | 🗲 Selecteer Kolommen |
| Selecteer Kolommen<br>Standaard selectie                               |                                |                              |                             |                                        |                |                                 |                      |
| Afbeelding Naam<br>Eerste afbeelding op Backorder toestaan<br>Voorraad | variant<br>Collecties          | Artikelnummer<br>Leverancier | EAN-code     Verzendmethode | Korte beschrijving<br>Geregistreerd op | Kostprijs      | Grootboekrekening               |                      |
| Locatie Totaal op voorraad                                             | Eerste voorraad op             | Magazijn                     | Magazijn B                  | Tussenmagazijn                         |                |                                 |                      |

Bij acties kan je het beste **XLS** kiezen want dit is een bewerkbaar excel bestand. En je hoeft deze gegevens alleen te kopiëren en te plakken in de batch omgeving.

| • Acties | 🛓 <u>Export</u> | <b>⊮</b> ≉ Fullscreen | 🖋 Selectee | r Kolommen |
|----------|-----------------|-----------------------|------------|------------|
|          | Acties<br>🛓 Csv |                       | v          | Mutatie    |
|          |                 |                       |            |            |

## Stap 2 bereid je excelbestand voor op de import.

Allereerst is het handig altijd een **backup** beschikbaar te hebben dus kopieer het excelbestand eerst even en maak hier het backupbestand van. Mocht er iets mis gaan dan kan je de voorraad nog terugzetten.

In het excel bestand moet je de EAN-code's eerst omzetten in getallen. Dit doe je door eerst de kolom te selecteren en dan boven in het lint standaard te wijzigen in getal.

| Bestand      | d Start                 | Invoegen       | Pagina-indeling                | Formules | Gegev      | /ens | Contr | oleren | Beeld          | Help     | DYMO Labe   | l   |                                           |                          |
|--------------|-------------------------|----------------|--------------------------------|----------|------------|------|-------|--------|----------------|----------|-------------|-----|-------------------------------------------|--------------------------|
| Ĉ            | X Knippen<br>□ Kopiëren | ~              | Calibri                        | ✓ 11     | A^ A"      | ΞΞ   | Ξ     | * ~    | ab<br>controlo | op       |             |     | ~                                         |                          |
| Plakken<br>~ | 🗳 Opmaak ko             | piëren/plakken | B I <u>U</u> ~                 | · ·      | <u>A</u> ~ | = =  |       | ←= →=  | 🔁 Samenv       | oegen en | centreren 👻 | 123 | <b>Standaard</b><br>Geen bepaalde indelin | ard<br>g <sup>iaal</sup> |
|              | Klembord                | 5              | Let Let                        | tertype  | F <u>∎</u> |      |       |        | Uitlijning     |          | E1          |     |                                           |                          |
| A1           | •                       | × <            | <i>f</i> <sub>x</sub> EAN-code |          |            |      |       |        |                |          |             | 12  | Getal<br>EAN-code                         | Ľ                        |

Om de decimalen weg te halen kan je op minder decimalen klikken. Rechtsonder Getal. (blauwe pijltje naar rechts bij de nullen).

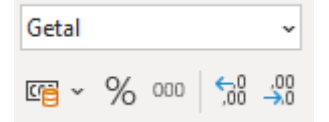

Werk hierna de voorraad kolom bij.

Als je alles bijgewerkt hebt kan je naar de volgende stap de batch importeren.

### Stap 3 batch importeren

Om de batch te importeren ga je naar Batches dit staat onder het lichtschicht symbool.

| 🖨 ΑFOSTO                                 |           | ₽     |         | <i>=</i> | Batches | 4 |  |  |  |  |
|------------------------------------------|-----------|-------|---------|----------|---------|---|--|--|--|--|
| Ga in dit scherm naar <b>Producten</b> . |           |       |         |          |         |   |  |  |  |  |
| Pashboard / Batches                      |           |       |         |          |         |   |  |  |  |  |
| Interfiliaal Verkeer                     | Klanten N | /lenu | Prijzen | Pr       | oducten | 1 |  |  |  |  |
|                                          |           |       |         |          |         |   |  |  |  |  |

Kies hier voor Importeer voorraad in magazijn en klik hiernaast op Starten

| * Importeer voorraad in magazijn     | 🕈 Starten |
|--------------------------------------|-----------|
| Importeer voorraad voor een magazijn |           |

Zet in het volgende scherm een **duidelijke referentie** zodat terug te zoeken is wanneer er een wijziging gemaakt is. Bijvoorbeeld Producttype-Naam-Datum.

Op basis van moet altijd **Ean** zijn.

Kies bij Magazijn het magazijn waar je de voorraadswijziging in wil doorvoeren.

| <ul> <li>Import vooraad in r</li> </ul> | nagazijn                 |  |
|-----------------------------------------|--------------------------|--|
| Referentie                              | Voorbeeldimport          |  |
| Op basis van                            | Ean ~                    |  |
| Magazijn                                | Magazijn v               |  |
|                                         | Magazijn<br>Magazijn B   |  |
|                                         | Tussenmagazijn           |  |
|                                         | Toevoegen     OAnnuleren |  |

Hierna klik je op Toevoegen.

Hieronder vul je dan met je excelbestand de EAN codes en voorraad in. Dit kan gewoon doormiddel van kopiëren en plakken.

|    | EAN              | Voorraad           | ^ |
|----|------------------|--------------------|---|
| 1  | EAN-code         | Totaal op voorraad |   |
| 2  | 1045654565467.00 | -1                 |   |
| 3  | 1000098698768.00 | 15                 |   |
| 4  | 1000098798765.00 | 3                  |   |
| 5  | 1000009868754.00 | 5                  |   |
| 6  | 100000007541.00  | 20                 |   |
| 7  | 1000023842365.00 | 3                  |   |
| 8  | 1000023842372.00 | 15                 |   |
| 9  | 1000023842358.00 | 5                  |   |
| 10 | 1000023842341.00 | 20                 |   |
| 11 | 100000060009.00  | 5                  |   |
| 12 | 100000800009.00  | 5                  |   |
| 13 | 100000065831.00  | 0                  |   |
| 14 | 100000006759.00  | 984                |   |
| 15 | 1009876543221.00 | 183                |   |
| 16 | 4568165468487.00 | 199                |   |
| 17 | 1212454563522.00 | -1                 |   |
| 18 | 100000008777.00  | 19                 |   |
| 19 | 100000008760.00  | 19                 |   |

Hierna klik je op toevoegen en dan wordt de batch geïmporteerd.

Batch met de referentie `Voorbeeldimport` is toegevoegd aan de wachtrij

## Stap 4 batch controleren

Om de batch te controleren kan je op Historie klikken in het batch scherm en dan zie je de batch staan.

Als ze gefaald zijn zoals in dit voorbeeld dan kan je op Gereed klikken om te weergeven wat er mis is gegaan.

| Dashboard / Batches / Historie |                                |                 |        |                        |               |  |  |
|--------------------------------|--------------------------------|-----------------|--------|------------------------|---------------|--|--|
| Getoond: 1-1 van 1 resultaat.  |                                |                 |        | 🖉 Fullscreen 🏾 🎤 Selec | teer Kolommen |  |  |
| Referentie                     | ~ Batch                        | - Status        | Totaal | - Gefaald              | Ŧ             |  |  |
| Voorbeeldimport                | Importeer voorraad in magazijn | <b>▲</b> Gereed | 41     | 41                     |               |  |  |

Als je het excel bestand geopend hebt kan je zien wat er mis is gegaan.

In dit voorbeeld zie je wat er mis is gegaan. Hier staat product not found omdat het niet in het juiste magazijn is aangepast.

|   | А                                                               | В          | С          | D          | E           | F      | G |  |
|---|-----------------------------------------------------------------|------------|------------|------------|-------------|--------|---|--|
| 1 | Succesvol                                                       | EAN,Voor   | raad,"Orgi | nele waard | le",Foutme  | elding |   |  |
| 2 | 0,EAN-code, "Totaal op voorraad", Onbekend, "Product not found" |            |            |            |             |        |   |  |
| 3 | 0,1045654                                                       | 565467.00, | -1,Onbeke  | nd,"Produ  | ct not four | id"    |   |  |
| 4 | 0,1000098                                                       | 698768.00, | 15,Onbeke  | nd,"Produ  | ct not four | nd"    |   |  |
| 5 | 0,1000098                                                       | 798765.00, | 3, Onbeker | nd,"Produc | t not found | d"     |   |  |
| 6 | 0,1000009                                                       | 868754.00, | 5, Onbeker | nd,"Produc | t not found | d"     |   |  |
| 7 | 0,1000000                                                       | 007541.00, | 20, Onbeke | nd,"Produ  | ct not four | nd"    |   |  |
| 8 | 0,1000023                                                       | 842365.00, | 3, Onbeker | nd,"Produc | t not found | d"     |   |  |
| 9 | 0,1000023                                                       | 842372.00, | 15,Onbeke  | nd,"Produ  | ct not four | nd"    |   |  |
| 0 | 0,1000023                                                       | 842358.00, | 5, Onbeker | nd,"Produc | t not found | d"     |   |  |
| 1 | 0,1000023                                                       | 842341.00, | 20, Onbeke | nd,"Produ  | ct not four | nd"    |   |  |
| 2 | 0,1000000                                                       | 060009.00, | 5, Onbeker | nd,"Produc | t not found | d"     |   |  |

Als je het goed hebt gedaan staat er maar **1 fout**. Dat is dan de eerste rij omdat dit geen product is.

Je kan eventueel ook de eerste rij weghalen dan krijg je geen fouten.